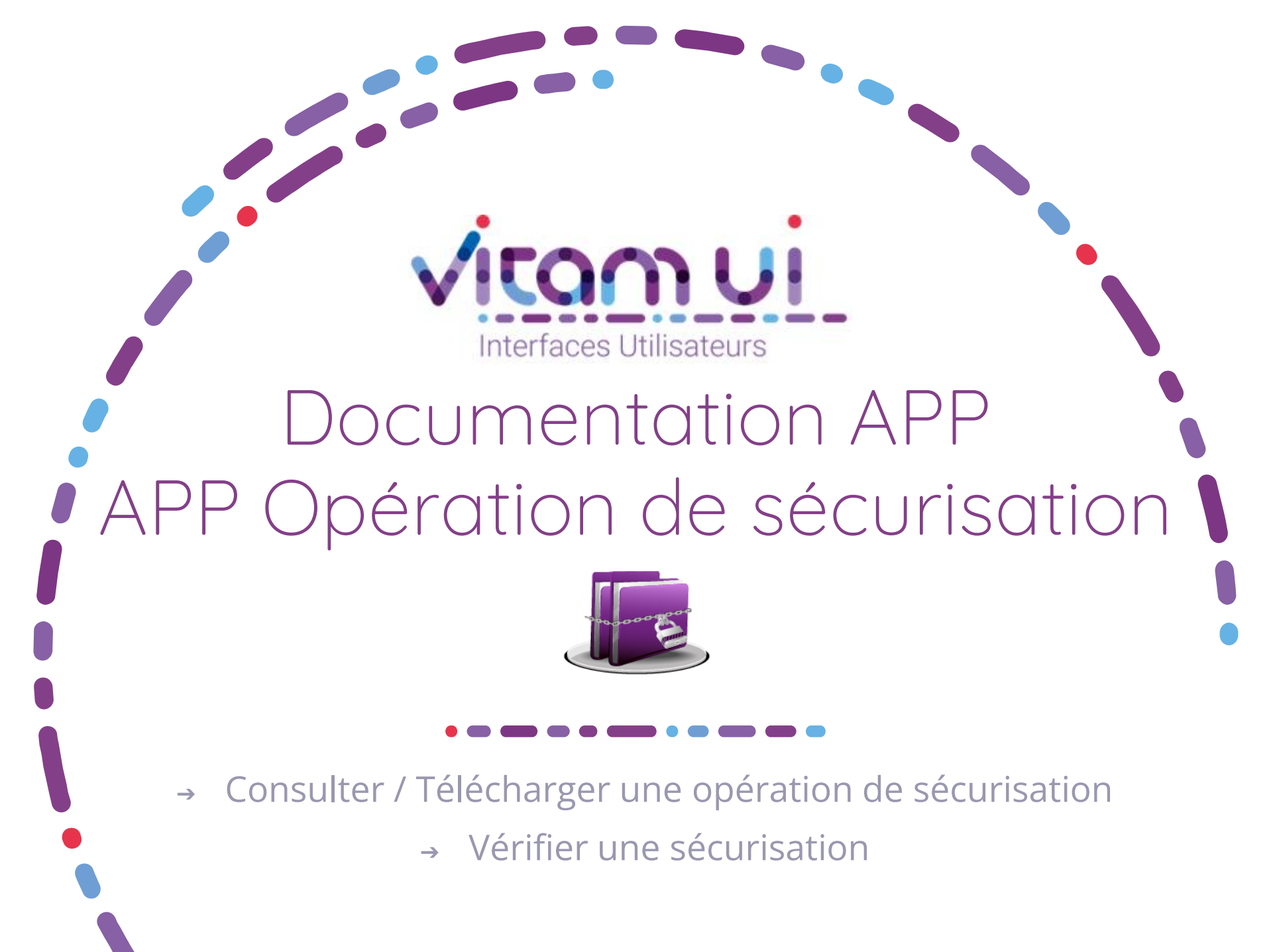

Mars 2023 – Version 4.0 (Vitam V6)

### Généralités

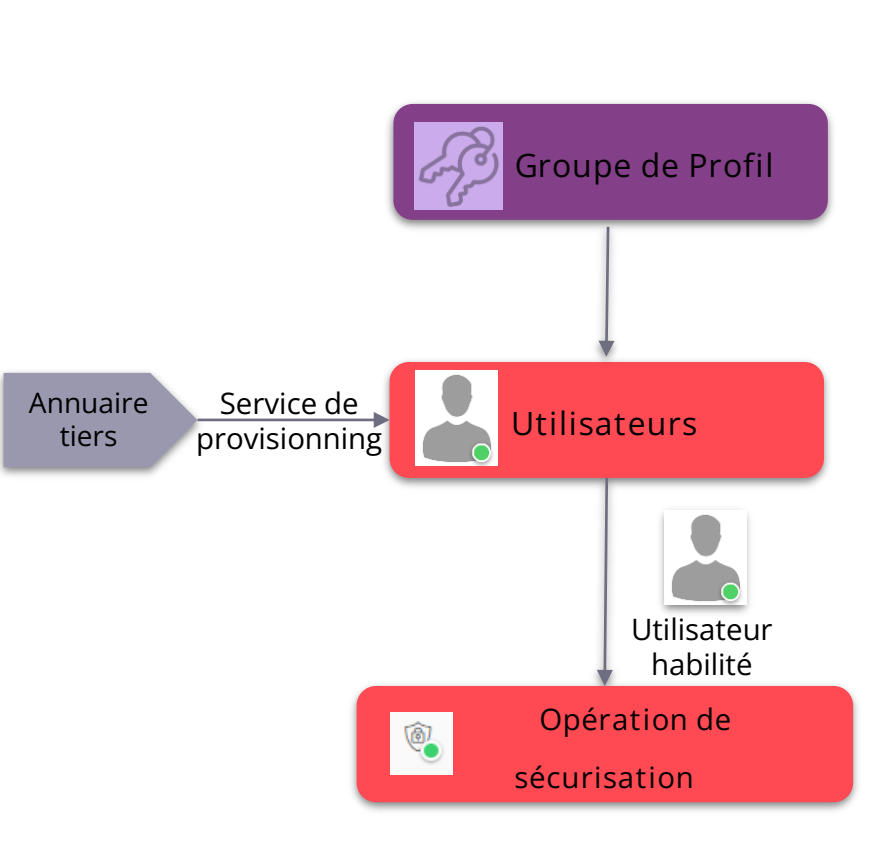

| OBJET MÉTIER                                  | <b>OPERATION DE SECURISATION</b> : permet de consulter<br>les opérations de sécurisation et relancer, si besoin<br>une opération de sécurisation à des fins de<br>vérification.                                                                                                    |
|-----------------------------------------------|----------------------------------------------------------------------------------------------------|
| TYPE<br>D'UTILISATEUR                         | Administrateur métier de l'organisation<br>Administrateur technique de l'organisation.                                                                                                    |
| FONCTIONS                                     | <ol> <li>Consulter et télécharger une opération de<br/>sécurisation</li> <li>Vérifier une sécurisation</li> </ol>                                                                                                    |
| DÉPENDANCES                                   | <ul> <li>APP Profil APP paramétrages externes et Groupes de profils :</li> <li>Paramétrage des groupes de profils attribuables par l'administrateur à ses utilisateurs.</li> <li>L'utilisateur doit disposer d'un groupe de profil donnant accès à un profil de droits pour l'APP « Opérations de sécurisation »</li> </ul>                                                                                                    |
| AUTRES<br>INFORMATIONS<br>BONNES<br>PRATIQUES | Les journaux du cycle de vie ont pour objectif<br>d'enregistrer toutes les actions significatives effectuées<br>par la solution logicielle VITAM sur chacune des unités<br>archivistiques et sur chacun des groupes d'objets<br>techniques qui les composent.<br>La sécurisation des journaux consiste à apporter de la<br>sécurité cryptographique sur l'objet journal en tant que<br>tel. Cette sécurisation est effectuée à intervalles<br>réguliers tenant par tenant par la solution VITAM et<br>génère un fichier de sécurisation sauvegardé sur l'offre<br>de stockage. Un mécanisme de chainage permet de<br>vérifier l'intégrité technique des journaux en remontant<br>le fil des journaux produits. |

# Ergonomie générale

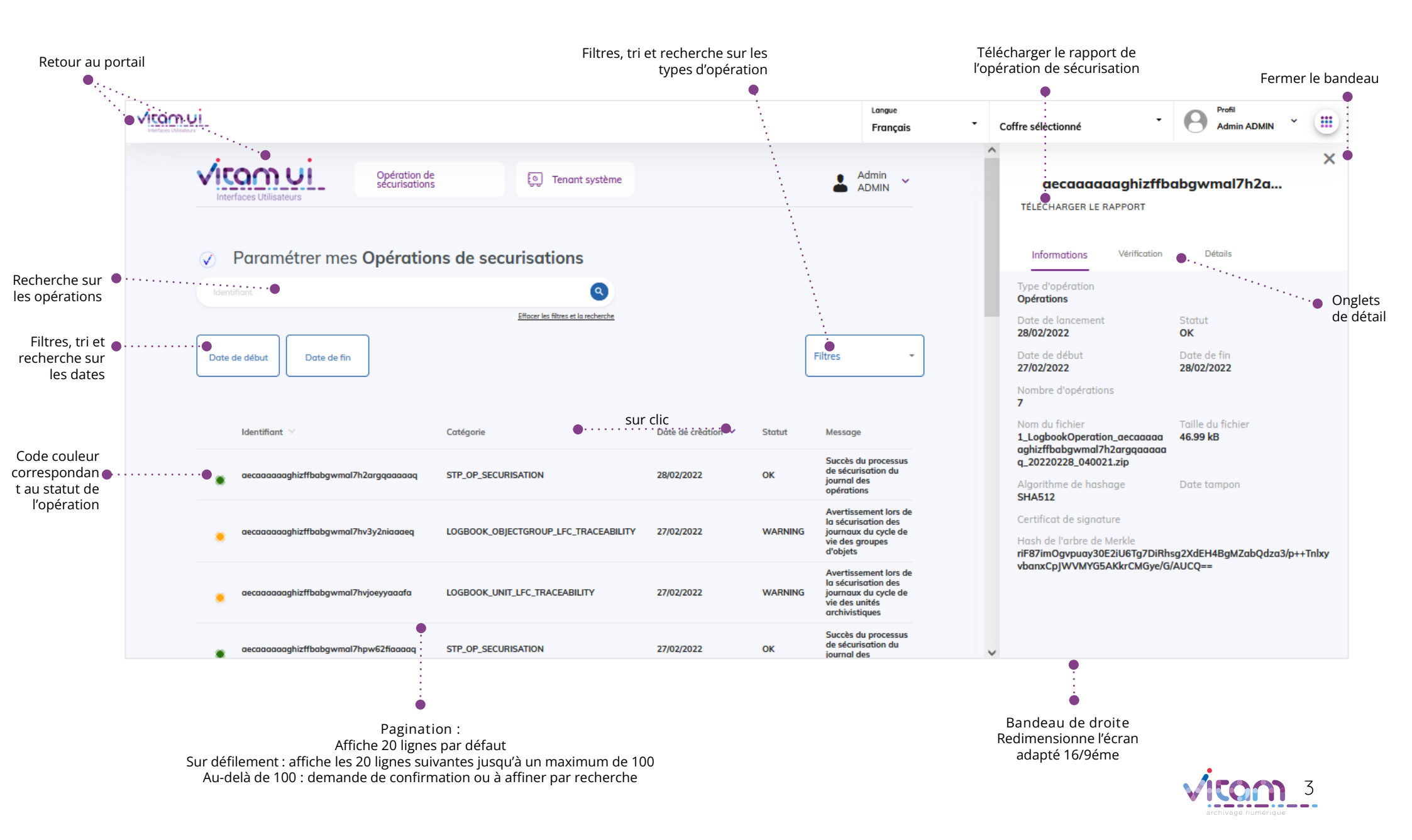

### Ecran principal

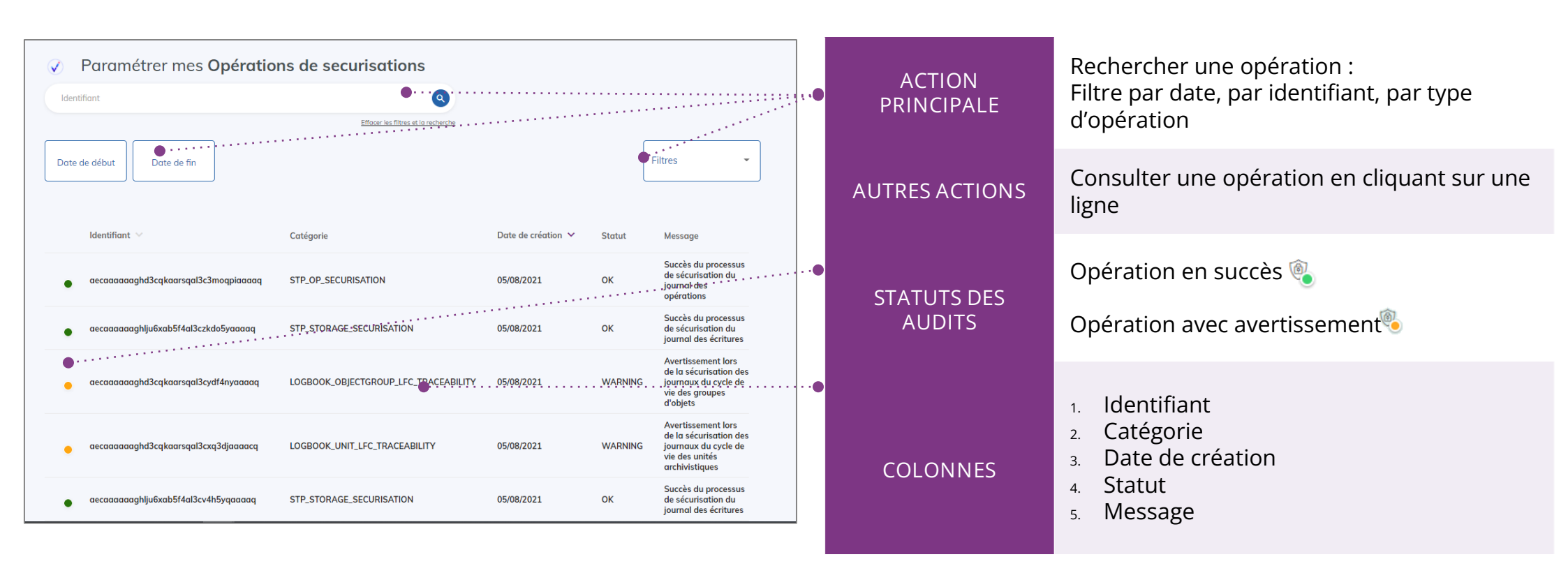

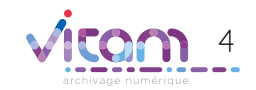

### Consulter une opération de sécurisation

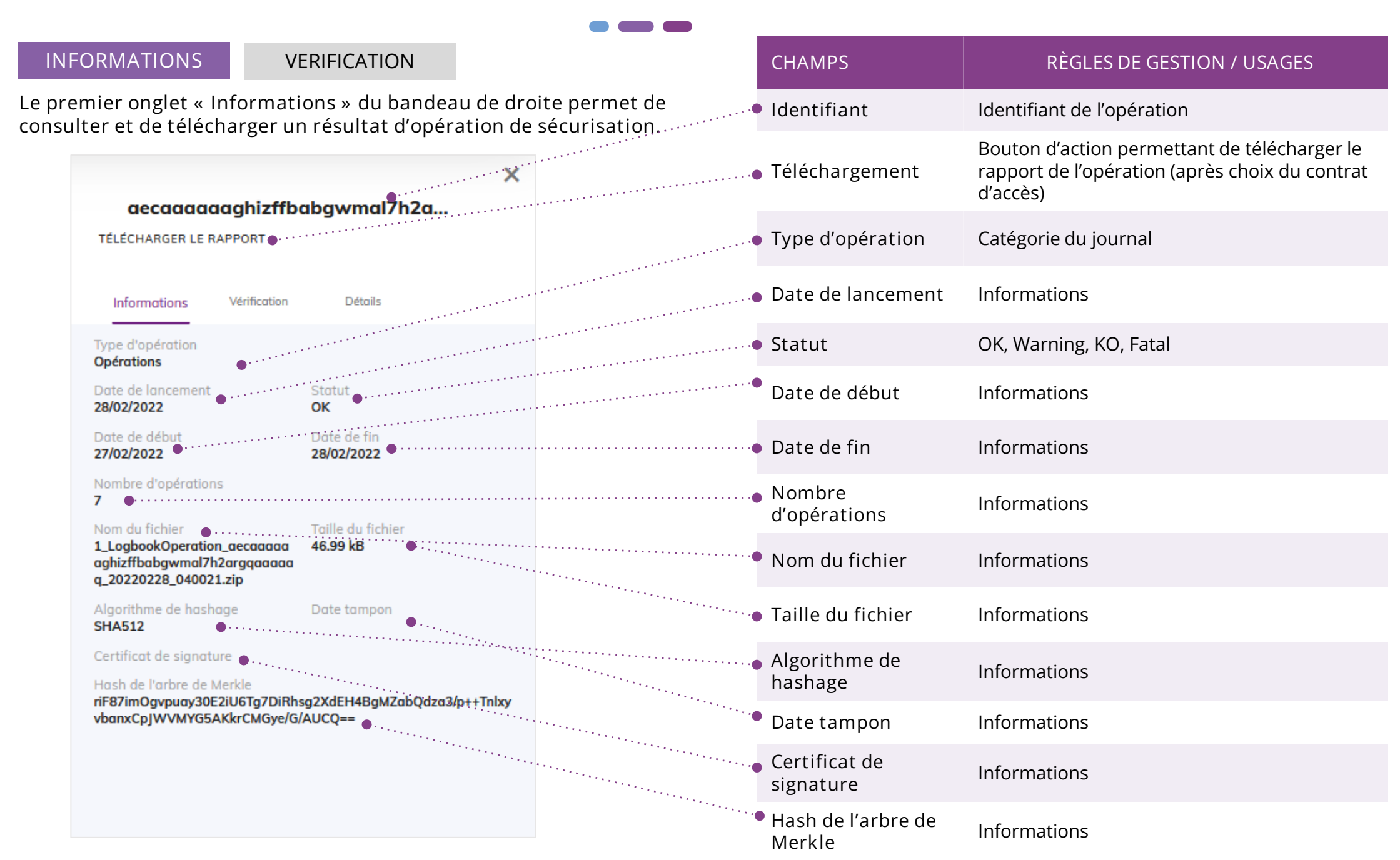

## Consulter une opération de sécurisation

#### INFORMATIONS

#### VERIFICATION

Le deuxième onglet « Vérification » du bandeau de droite permet de relancer l'opération de sécurisation en cours de consultation à des fins de vérification.

Le lancement de cette vérification nécessite de sélectionner un contrat d'accès parmi ceux du tenant.

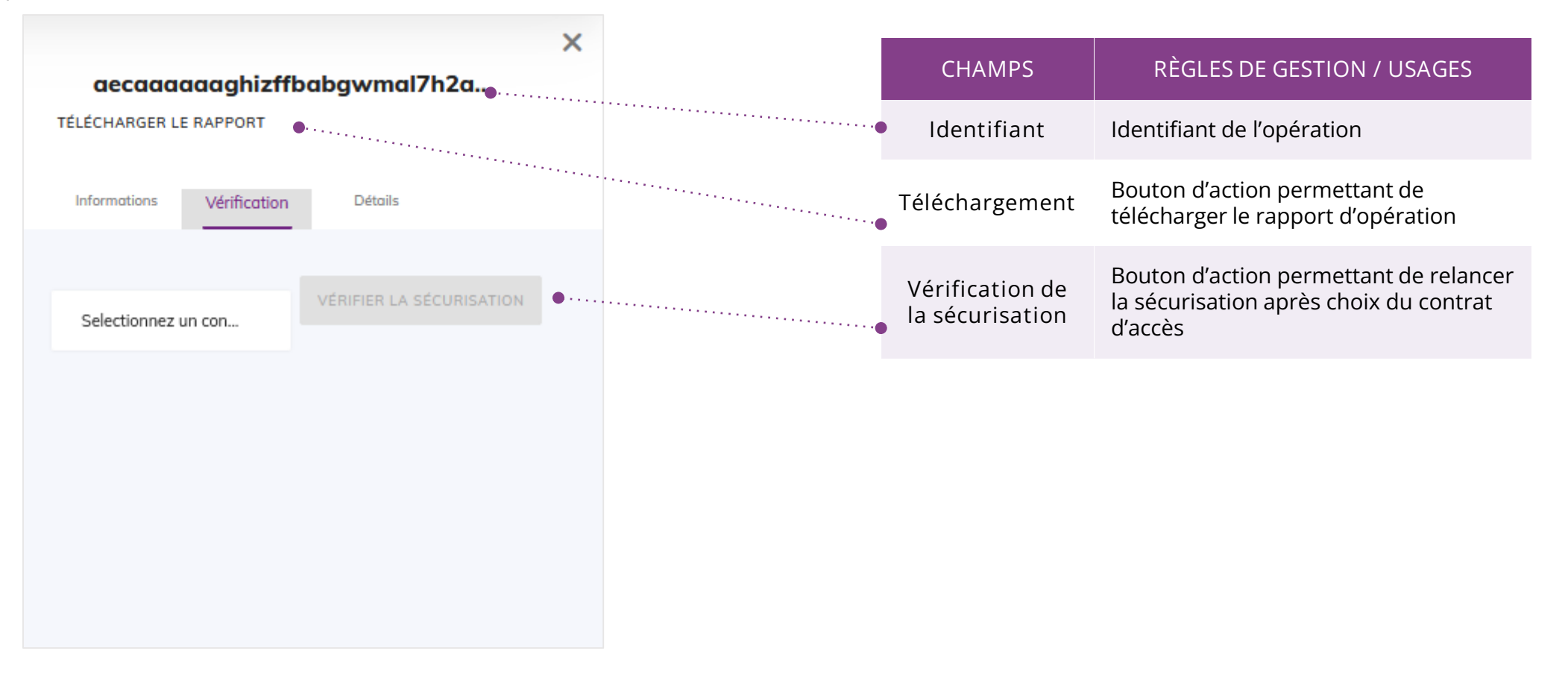

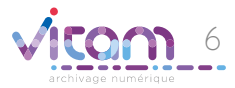

#### Programme Vitam

47 rue de la Chapelle, 75018 Paris – France Tél. : +33 (0)1 86 69 60 03

www.programmevitam.fr

https://twitter.com/@ProgVitam https://www.linkedin.com/grps/Programme-Vitam